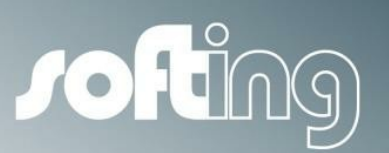

How to...

# echochange

Setting up data exchange between a Siemens S7-1200 and an Allen-Bradley ControlLogix, using Siemens PUT and GET functions

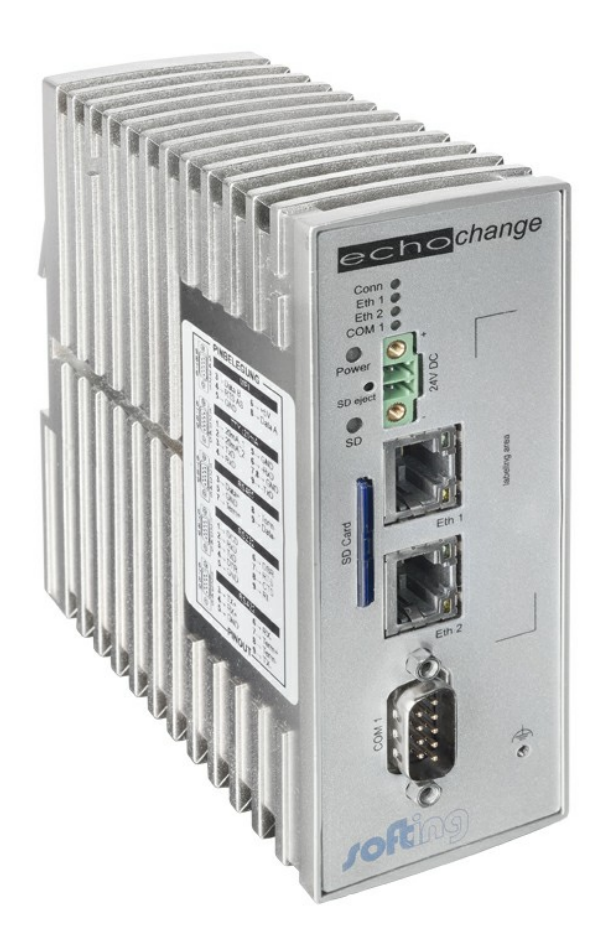

Version: E-032014-01

© Copyright 2014 Softing Industrial Automation GmbH

### **Disclaimer of liability**

The information contained in these instructions corresponds to the technical status at the time of printing of it and is passed on with the best of our knowledge. The information in these instructions is in no event a basis for warranty claims or contractual agreements concerning the described products, and may especially not be deemed as warranty concerning the quality and durability pursuant to Sec. 443 German Civil Code. We reserve the right to make any alterations or improvements to these instructions without prior notice. The actual design of products may deviate from the information contained in the instructions if technical alterations and product improvements so require.

It may not, in part or in its entirety, be reproduced, copied, or transferred into electronic media.

#### Softing Industrial Automation GmbH

Richard-Reitzner-Allee 6 85540 Haar / Germany Tel: + 49 89 4 56 56-0 Fax: + 49 89 4 56 56-488 Internet: http://industrial.softing.com Email: info.automation@softing.com Support: support.automation@softing.com

The latest version of this manual is available in the Softing download area at: http://industrial.softing.com.

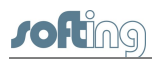

# **Table of Contents**

| Chapter 1 | Introduction                                       | 5  |
|-----------|----------------------------------------------------|----|
| Chapter 2 | RSLogix 5000- create tags to send and receive data | 6  |
| Chapter 3 | NetCon echo – echochange network<br>settings       | 8  |
| Chapter 4 | TIA portal setup                                   | 9  |
| Chapter 5 | NetCon echo - establish the connections            | 18 |

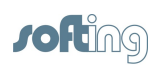

This page is intentionally left blank.

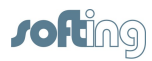

## 1 Introduction

This document provides step by step instructions on how to establish data exchange between a Siemens S7-300 PLC and an Allen-Bradley ControlLogix PLC, using a Softing "echochange" protocol converter.

#### General description of the presented example

- Both PLCs and the echochange are in the same network.
- The S7-1200 controls the flow of communications, using PUT and GET functions.
- The PUT function is used to write data from a S7-1200 data block (Data\_to\_CLX, 1 byte) onto a ControlLogix tag (Data\_from\_S7).
- The GET function is used to read data from a ControlLogix tag (Data\_to\_S7, integer array of 50 elements) and store it onto an S7-1200 data block (Data\_from\_CLX).

#### Software used

- Siemens TIA Portal V12 SP1
- Allen-Bradley RSLogix 5000 V20.01.00 (CPR 9 SR 5)
- Allen-Bradley RSLinx Classic Lite V2.59.02 (CPR 9 SR 5)
- Softing NetCon echo V4.33

#### Conventions

The following conventions are used throughout Softing customer documentation:

| Keys, buttons, menu items, commands and<br>other elements involving user interaction are<br>set in bold font and menu sequences are<br>separated by an arrow | Open Start → Control Panel →<br>Programs                                                                       |
|----------------------------------------------------------------------------------------------------|----------------------------------------------------------------------------------------------------|
| Buttons from the user interface are enclosed in brackets and set to bold typeface                                                                            | Press [Start] to start the application                                                                         |
| Coding samples, file extracts and screen output is set in Courier font type                                                                                  | MaxDlsapAddressSupported=23                                                                                    |
| Filenames and directories are written in italic                                                                                                    | Device description files are located in <i>C:</i><br>\StarterKit\delivery\software\Device<br>Description files |

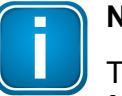

### Note

This symbol is used to call attention to notable information that should be followed during installation, use, or servicing of this device.

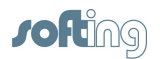

## 2 RSLogix 5000- create tags to send and receive data

- 1. Create a tag to receive data from the S7-300 PLC. In this example we will create a SINT tag (short integer, 1 byte).
  - a. In the **Controller Organizer** section, right-click on **Controller Tags** and then click on **New Tag...**.

| 🐹 RSLogix 5000 - CL1_Demo | _Slot2 [1756-L63 20.13]* - [Cont | troller Tags - CL1_I                                                                                                    | Demo_Slot2(cont   | roller |
|---------------------------|----------------------------------|----------------------------------------------------------------------------------------------------|-------------------|--------|
| Pile Edit View Search     | h Logic Communications To        | ools Window H                                                                                                    | elp               |        |
| 6 <b>2 9 8 1</b> 1 1 1    | 5                                | - # 4 9 [                                                                                                    | F 🛛 🕿 🔍 G         | 2      |
|                           | Path:                            | THIP-1\192.168.10                                                                                                    | .8\Backplane\2*   | -      |
| Offline 📴 🖉 🖉             | RUN                              |                                                                                                    | 41-44-63          | (u)    |
| No Forces                 | ок 🛛 🍸                           |                                                                                                    |                   | 1-1    |
| No Edits                  | BAT                              | Favorite     Favorite     Favorite | s 🖌 Add-On 🖌 Sa   | fety   |
| Redundancy 3.9            | 0                                |                                                                                                    |                   |        |
| Controller Organizer      | - 4 × s                          | Scope: 🗓 CL1_De                                                                                                    | mo_Slot2 👻 S      | how:   |
| Tan Controller CL1_De     | mo_Slot2                         | Name 📰                                                                                                    | Alias For         | Bas    |
| Controller Fau            | 👌 New Tag Ctrl+W                 | DI12                                                                                                    | Local:0:1.Data.12 | Loc    |
| Power-tio Hat             | 6                                | DI13                                                                                                    | Local:0:I.Data.13 | Loc    |
| E Tasks                   | Monitor Tags                     | DI14                                                                                                    | Local:0:1.Data.14 | Loc    |
| A MainTask                | Edit Tags                        | DI15                                                                                                    | Local:0:1.Data.15 | Loc    |
| H MainProgra              | Verify                           | . Digital_Inputs                                                                                                    | Local:0:I.Data    | Loc    |
| ⊟ 🚳 Task2                 | Export Tags                      |                                                                                                    | Local:1:0.Data    | Loc    |
| 🗄 🗣 Periodic_1s           |                                  | DO0                                                                                                    | Local:1:0.Data.0  | Loc    |
| Unscheduled               | Print •                          | D01                                                                                                    | Local:1:0.Data.0  | Loc    |

b. Enter a tag name, select data type **SINT** and click **Create**.

| Name:               | Data_from_S7       |   | Create 🗸 |
|---------------------|--------------------|---|----------|
| Description:        |                    | * | Cancel   |
|                     |                    | Ŧ | Help     |
| Туре:               | Base   Connection. |   |          |
| Alias For:          |                    | ¥ |          |
| Data Type:          | SINT               |   |          |
| Scope:              | DCL1_Demo_Slot2    | • |          |
| External<br>Access: | Read/Write         | • |          |
| Style:              | Decimal            | • |          |
| Constant            |                    |   |          |

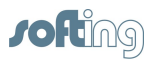

2. Use the previous method to create a tag for the S7-300 to read. We will create an INT (integer) array with 50 elements.

| New Tag             | ter fag (int fage  | Section. | X                           | Constant    | Style   |    |        |
|---------------------|--------------------|----------|-----------------------------|-------------|---------|----|--------|
| inch hug            | and there is shown |          |                             |             | Decimal |    |        |
| Name:               | Data_to_S7         |          | Create 🗸                    |             | Decimal |    |        |
|                     |                    |          |                             |             | Binary  |    |        |
| Description:        |                    | ~        | Cancel                      |             | Binary  |    |        |
|                     |                    |          |                             |             | Decimal |    |        |
|                     |                    |          | Help                        |             | Decimal |    |        |
|                     |                    | -        |                             |             | Decimal |    |        |
|                     |                    |          | Select Data Type            |             | -       | D  | X      |
| Туре:               | Base               | ction    | Data Types:                 |             |         |    |        |
| Alias For:          |                    | -/       | INT[50]                     |             |         |    | ОК     |
| Data Type:          | SINT               |          | FILTER_NOTCH                | SELECTO     | в       | •  | Cancel |
| Scope:              | DCL1_Demo_Slot2    | •        | FLIP_FLOP_D<br>FLIP_FLOP_JK | _0222010    |         |    | Help   |
| External<br>Access: | Read/Write         | •        | FUNCTION_GENE               | RATOR       |         | =  |        |
| Style:              | Decimal            | •        | IMC                         |             |         |    |        |
| Constant            |                    |          |                             |             |         | )- |        |
|                     | oficiation         |          | Array Dimensions            | -           |         |    |        |
|                     | inguised           |          | Dim 2                       | Dim 1       | Dim     | 10 |        |
|                     | AB:1756_AI6_FI     | -        | 0 🗘                         | 0           | 50      | ÷  |        |
|                     | AB:1756_Al6_FI     |          | Show Data Tun               | ae by Grour |         |    |        |
|                     | AB:1756_AU6        |          | Only Dala Typ               | es by Group | 10      |    |        |

3. This is how the new tags should look in the **Controller Tags** table:

| cope: 10 CL1_Demo_Slot2 		 Show: All Tags |               |                   |                   |             |             | •               | · 7.     |       |    |
|-------------------------------------------|---------------|-------------------|-------------------|-------------|-------------|-----------------|----------|-------|----|
| Name                                      | ∆ <b> 8</b> = | Alias For         | Base Tag          | Data Type   | Description | External Access | Constant | Style | _  |
| AIO                                       |               | Local:3:1.Ch0Data | Local:3:1.Ch0Data | REAL        |             | Read/Write      |          | Float |    |
| Al1                                       |               | Local:3:I.Ch1Data | Local:3:I.Ch1Data | REAL        |             | Read/Write      |          | Float |    |
| A00                                       |               | Local:4:0.Ch0D    | Local:4:0.Ch0D    | REAL        |             | Read/Write      |          | Float |    |
| A01                                       |               | Local:4:0.Ch1D    | Local:4:0.Ch1D    | REAL        |             | Read/Write      |          | Float |    |
| <del>1</del> BitCounter                   |               |                   |                   | COUNTER[10] |             | Read/Write      | 1        |       |    |
| Ð Data_from_S7                            |               |                   |                   | SINT        |             | Read/Write      |          | Hex   |    |
| ∃ Data_to_S7                              |               |                   |                   | INT[50]     |             | Read/Write      |          | Decim | le |
| חות                                       |               | Local:0:1 Data 0  | Local:0:LData 0   | BOOL        |             | BeadWrite       |          | Decim | al |

4. Download the project to the ControlLogix device.

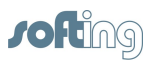

## **3** NetCon echo – echochange network settings

- 1. Configure the network settings of the echochange port to be used. We will use port 1 (Eth 1).
  - a. Click on Station → Own Station 1.

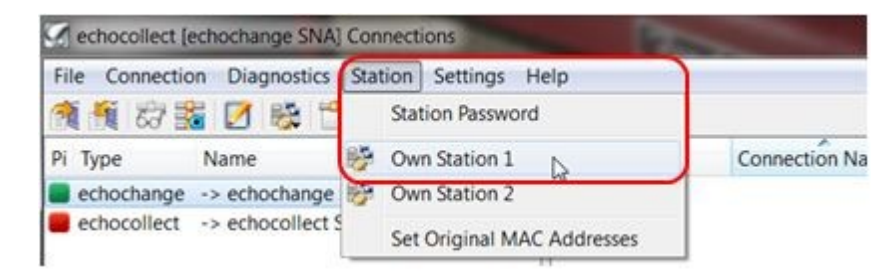

b. As a minimum, the IP address and subnet mask are required. DNS and Router addresses may be necessary in some cases.

|                   | 45                      |        |
|-------------------|-------------------------|--------|
| Station Name      | echochange SNA          | OK     |
| MAC (Ethernet) Ac | dress 00 A2 DA 23 06 7E | Cancel |
| CP/IP Station Par | ameter                  | Help   |
| Use DHCP          |                         |        |
| C                 |                         |        |
| IP Address 19     | 2.168.10.5              |        |
| Subnet Mask 25    | 5.255.255.0             |        |
| Domain Name sn    | a.softing.local         |        |
| Maximum three D   | omain Server Addresses  |        |
| DNS Addresses     | 192.168.10.4            |        |
| 192.168.10.3      |                         |        |
| Maximum three R   | outer Addresses         |        |
| Router Addresses  | 192,168,10,1            |        |

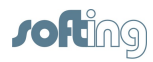

## 4 TIA portal setup

- 1. Open or create your project.
- 2. Enable the clock memory byte, as we will need a cyclic trigger. We use MB0.

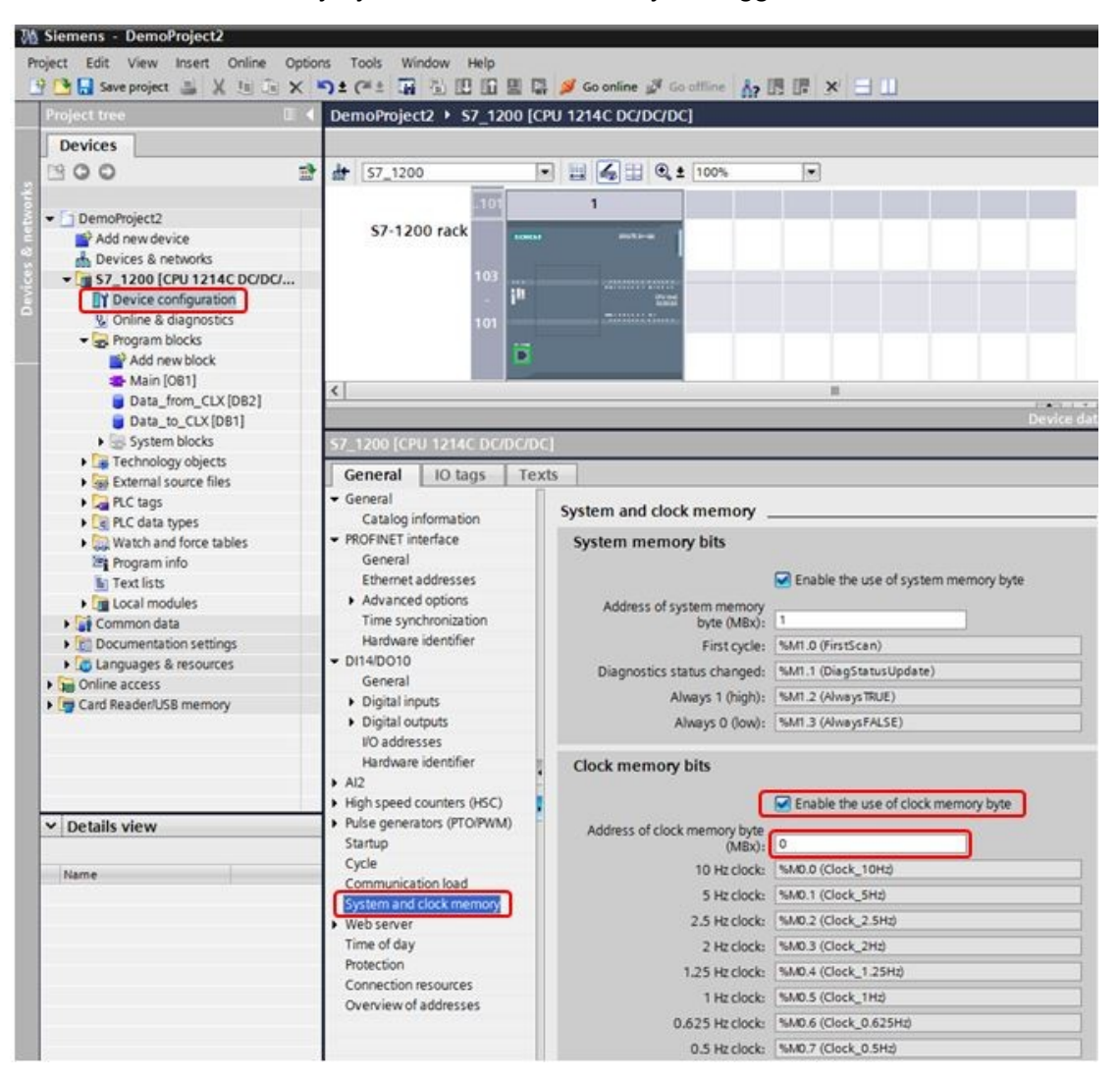

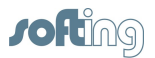

3. Create a new connection.

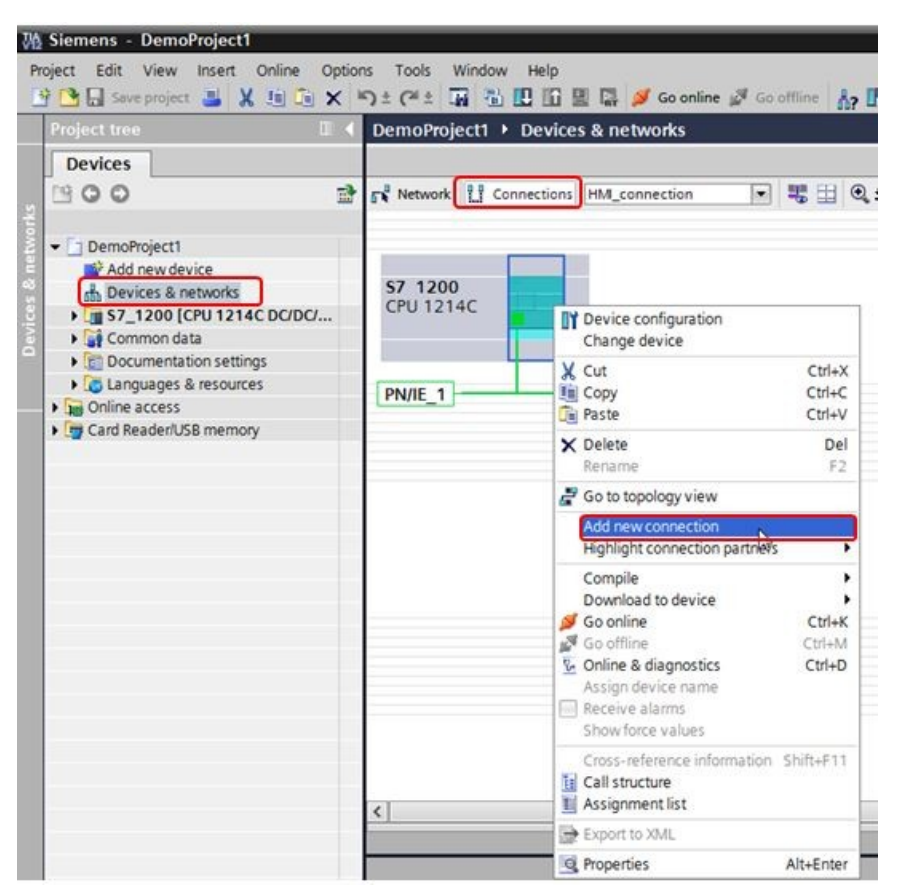

4. Select **S7 connection** from the drop-down menu.

| ase select con | nection partner for S7_1200: |                     | Type: 57 connection<br>HMI_connection |
|----------------|------------------------------|---------------------|---------------------------------------|
| onspect        |                              |                     | 57 connection                         |
|                | Local interface \$7_1200     |                     |                                       |
|                | S7_1200, PROFINET inter      |                     |                                       |
|                |                              |                     |                                       |
|                |                              |                     |                                       |
|                |                              |                     |                                       |
|                |                              |                     |                                       |
|                |                              |                     |                                       |
|                | 1                            |                     |                                       |
|                | 6                            |                     |                                       |
|                |                              |                     |                                       |
|                |                              |                     |                                       |
|                |                              |                     |                                       |
|                |                              |                     |                                       |
|                |                              |                     |                                       |
|                |                              |                     |                                       |
|                |                              |                     |                                       |
|                |                              | Local ID (bex): 100 | Establish active connection           |

5. Click [Add], then [Close].

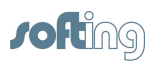

6. Name the connection. Under the **Partner** section, enter the IP address of the echochange and select **Unknown** for the **Interface**.

|                              |                      |       |                 |                                          | _ |              |
|------------------------------|----------------------|-------|-----------------|------------------------------------------|---|--------------|
| General                      | IO tags              | Texts |                 |                                          |   |              |
| General<br>Local ID          | J                    | 0     | Seneral         |                                          |   |              |
| Special conn<br>Address deta | ection prope<br>ails |       | Connection      |                                          | 1 |              |
|                              |                      | - 11  | Name:           | ecnochange                               | J |              |
|                              |                      | - 11  | Connection path |                                          |   |              |
|                              |                      |       |                 | Local                                    |   | Partner      |
|                              |                      |       |                 |                                          |   | ?            |
|                              |                      | 1     | End point:      | 57_1200                                  | 1 | Unknown      |
|                              |                      |       | Interface:      | \$7_1200, PROFINET interface_1[X1 : Ph - | } | Unknown      |
|                              |                      |       | Interface type: | Ethernet                                 |   | Ethernet     |
|                              |                      |       | Subnet:         | PN/IE_1                                  |   |              |
|                              |                      |       | Address-        | 192,168,10,7                             |   | 192,168,10,5 |

- 7. The echochange accepts TSAPs from 2 to 8 bytes long. The **SIMATIC-ACC** option must be disabled and the TSAPs have to be manually configured.
- 8. We chose the first available **Connection res.** value (10) resulting in local TSAP 10.01. We recommend using the same TSAP for the Partner to avoid confusion.

| chochange                   | [S7 connect          | ion]  |                           |                    |     | NELWOIK   | 0318 |  |
|-----------------------------|----------------------|-------|---------------------------|--------------------|-----|-----------|------|--|
| General                     | IO tags              | Texts |                           |                    |     |           |      |  |
| General<br>Local ID         |                      |       | Address details           |                    |     |           |      |  |
| Special conr<br>Address det | ection prope<br>ails |       |                           | Local              |     | Partner   |      |  |
|                             |                      |       | End point:                | \$7_1200           |     | Unknown   |      |  |
|                             |                      |       | Rack/slot:                | 0                  | ]]1 | 0         | 1    |  |
|                             |                      |       | Connection res.<br>(hex): | 10                 | Ŧ   | 10        |      |  |
|                             |                      |       | TSAP:                     | 10.01              |     | 10.01     |      |  |
|                             |                      |       |                           | SIMATIC-ACC        |     | SIMATIC-A | ACC  |  |
|                             |                      |       | Subnet ID:                | 4F6D - 0000 - 0001 |     |           |      |  |

9. Create a data block for the data to be sent to the ControlLogix PLC (1 byte):

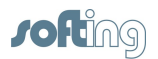

10. Double-click on Add new block. In the new Add new block window, select Data block and enter a name (Data\_to\_CLX in our example).

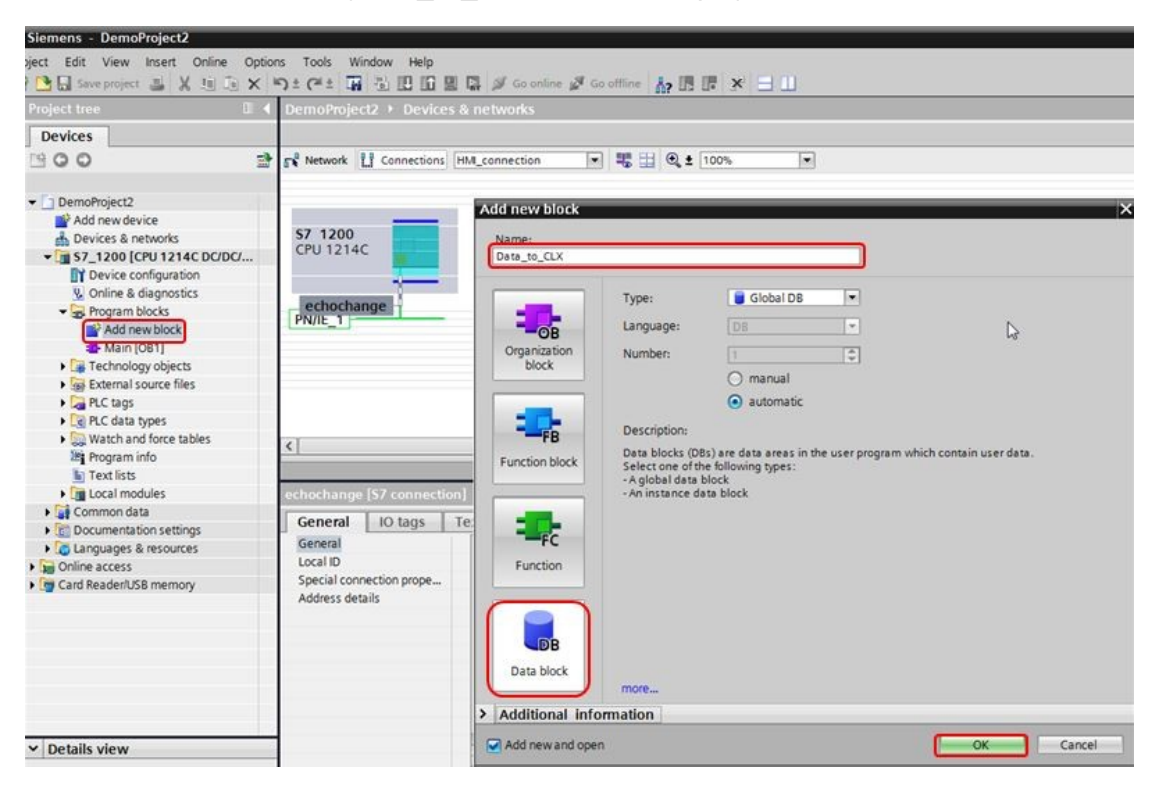

11. After clicking [OK], select Byte for the data type.

| Mi Siemens - DemoProject2             |                                                                                      |                   |                  |          |              |            | 3        |
|---------------------------------------|--------------------------------------------------------------------------------------|-------------------|------------------|----------|--------------|------------|----------|
| Project Edit View Insert Online Optio | ns Tools Window Help                                                                 |                   |                  |          |              |            |          |
| 🕒 💁 🔚 Save project 🚢 🐰 💷 💿 🗙          | 9: (*: 17 3 10 10 1                                                                  | 🛛 📮 💋 Go online   | Go offline       |          | <u>н</u>     |            |          |
| Project tree 🛛 🖬 📢                    | DemoProject2 > S7_120                                                                | 0 [CPU 1214C DC/I | DC/DC] • Program | n blocks | Data_to_CL   | K [DB1]    |          |
| Devices                               |                                                                                      |                   |                  |          |              |            |          |
| 1900 B                                | 9 9 8 8 B B B                                                                        | * 2 2 *           |                  |          |              |            |          |
| 5                                     | Data_to_CLX                                                                          |                   |                  |          |              |            |          |
| DemoProject2                          | Name                                                                                 | Data type         | Start value      | Retain   | Accessible f | Visible in | Setpoint |
| Add new device                        | 1 💶 👻 Static                                                                         |                   |                  |          |              |            |          |
| Devices & networks                    | 2 💶 = Static_1                                                                       | Byte              | 16#0             |          |              |            |          |
| • \$7_1200 [CPU 1214C DC/DC/          | 3 • <add newo<="" td=""><td></td><td></td><td></td><td></td><td></td><td></td></add> |                   |                  |          |              |            |          |
| Device configuration                  |                                                                                      |                   |                  |          |              |            |          |
| Online & diagnostics                  |                                                                                      |                   |                  |          |              |            |          |
| Add new block                         |                                                                                      |                   |                  |          |              |            |          |
| Add new block                         |                                                                                      |                   |                  |          |              |            |          |
| Data to CLX [DB1]                     |                                                                                      |                   |                  |          |              |            |          |
| Technology objects                    |                                                                                      | N                 |                  |          |              |            |          |
| External source files                 |                                                                                      | 13                |                  |          |              |            |          |
| PLC tags                              |                                                                                      |                   |                  |          |              |            |          |
| PLC data types                        |                                                                                      |                   |                  |          |              |            |          |
| Watch and force tables                |                                                                                      |                   |                  |          |              |            |          |
| 2 <sup>11</sup> Program info          |                                                                                      | 3.12              |                  | _        | 1            | _          |          |
| Text lists                            | Static_1                                                                             |                   |                  |          |              |            |          |
| Local modules                         | General                                                                              |                   |                  |          |              |            |          |
| Documentation settings                | General                                                                              |                   |                  |          |              |            |          |
| Languages & resources                 | Attributes                                                                           | General           |                  |          |              |            |          |
| Online access                         |                                                                                      |                   |                  |          |              |            |          |
| Card Reader/USB memory                |                                                                                      |                   | Name             | Static_1 |              |            |          |
|                                       |                                                                                      | -                 | Data type        | Byte     |              |            |          |
|                                       |                                                                                      |                   | Default value    | 16#0     |              |            | 16       |
|                                       |                                                                                      |                   | Start value      | 16#0     |              |            |          |
|                                       |                                                                                      |                   | Comment          | (        |              |            |          |

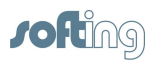

12. Right click on the new data block and click on Properties.

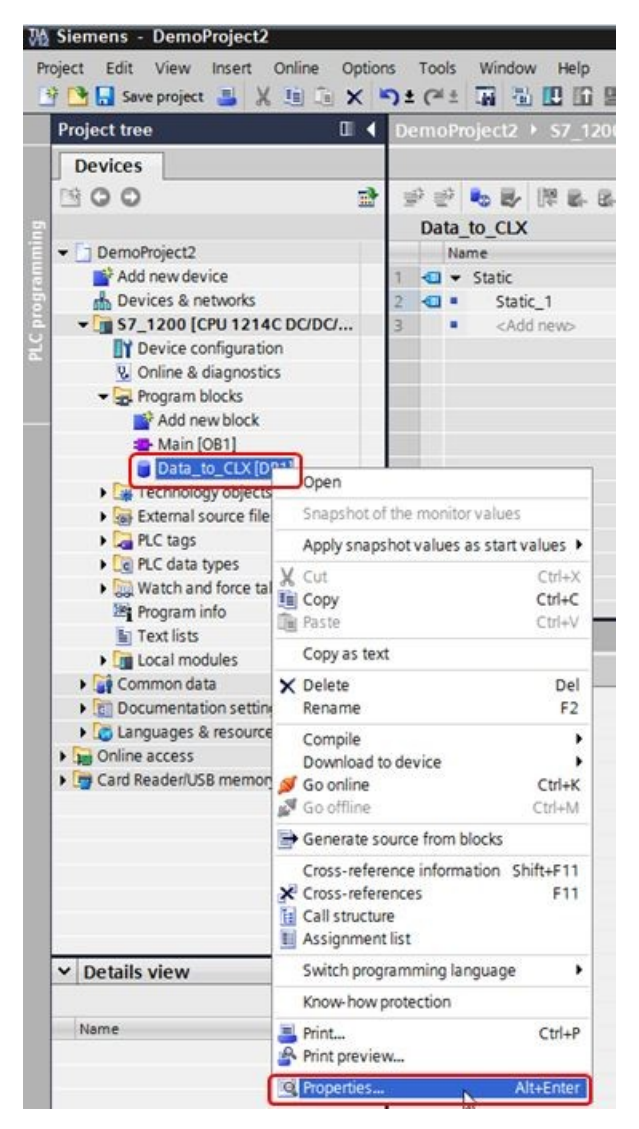

13. We will use **ANY** type pointers as input parameters in our GET and PUT function blocks, therefore we need to uncheck **Optimized block access** (see **Basics of block access** section in TIA Portal's help).

| seneral                                                                         |                                                                                                    |  |
|---------------------------------------------------------------------------------|----------------------------------------------------------------------------------------------------|--|
| Seneral<br>nformation<br>rime stamps<br>compilation<br>Protection<br>Attributes | Attributes<br>Only store in load memory<br>Data block write-protected in the device<br>Optimized block access<br>Optimized block access |  |
|                                                                                 |                                                                                                    |  |

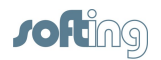

14. Create a data block for the data to be read from the ControlLogix PLC following the same method described previously. We name it **Data\_from\_CLX** and make it an integer array of 50 elements.

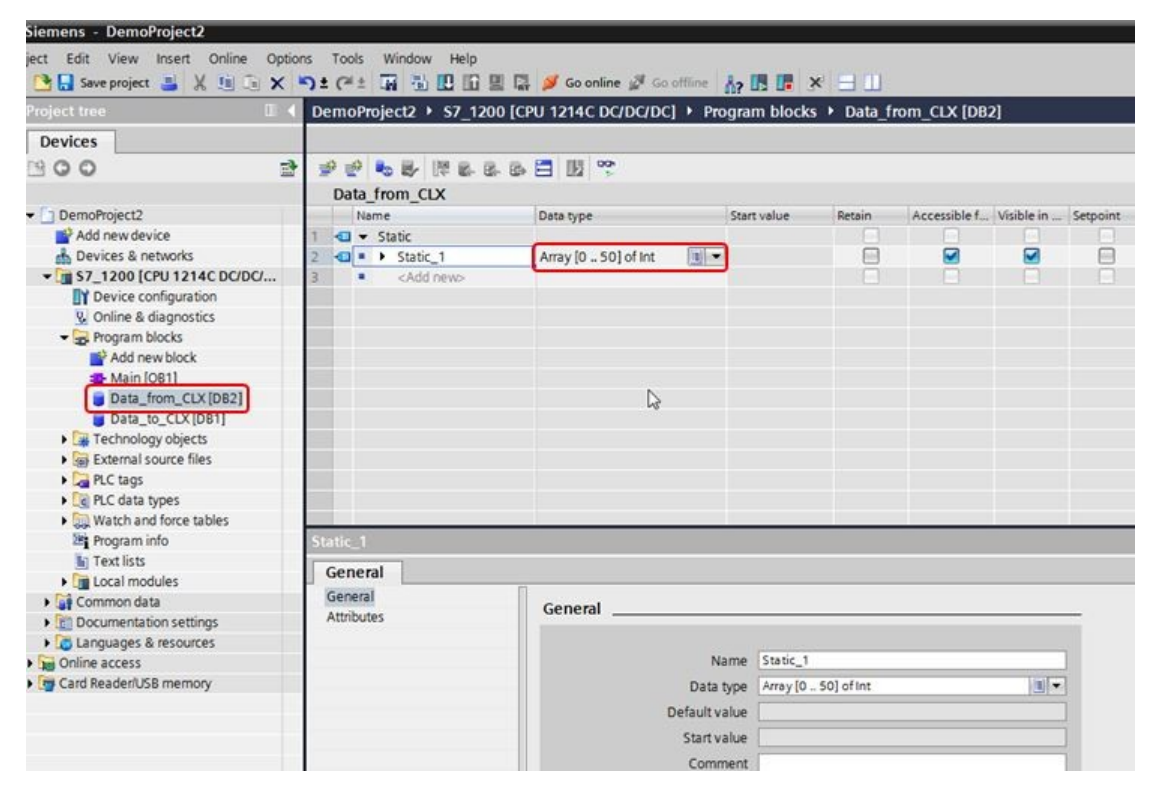

- 15. Also uncheck **Optimized block access** as previously described.
- 16. Add a PUT function on your program to write data to the ControlLogix PLC, and name it. We call it **WRITE\_TO\_CLX** in this example.

| Project tree                                                                                                    | II 4 DemoProject2 + S7_1200 [CPU 1214C DC/DC/DC] + Program blocks +                     | Main [OB1]                                                                                                    |
|----------------------------------------------------------------------------------------------------|-----------------------------------------------------------------------------------------|----------------------------------------------------------------------------------------------------|
| Devices                                                                                                    |                                                                                         |                                                                                                    |
| 900                                                                                                    | : :::::::::::::::::::::::::::::::::::                                                   | 8 · * 11                                                                                                    |
| DemoProject2     Add new device     Devices & networks     Social CPU 12144 DC/DC     Device configuration     Online & diagnostics     Program blocks     Add new block     Device diagnostics     Device configuration     Online & diagnostics     Device configuration     Device diagnostics     Device diagnostics | Interface<br>Interface<br>Data type<br>Comment<br>I I I I I I I I I I I I I I I I I I I | Cell options<br>Data block<br>Single<br>Single<br>Instance<br>Data block<br>Name<br>Number<br>Manual<br>Automatic<br>The called function block saves its data in its own instance<br>data block. |
| ✓ Details view                                                                                                    | PUT_SFB [SFB15]                                                                         | more                                                                                                    |
|                                                                                                    | General Configuration                                                                   | OK Cancel                                                                                                    |
| Name Address                                                                                                    |                                                                                         |                                                                                                    |

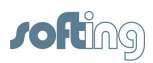

17. Select echochange for the Connection name.

| JT_SFB [SFB15] |                      |                                       |              |   | S Propertie |
|----------------|----------------------|---------------------------------------|--------------|---|-------------|
| General Conf   | figuration           |                                       |              |   | 1.7         |
| Connection p 🥑 | Connection parame    | ter                                   |              |   |             |
| States and     | General              |                                       |              |   |             |
|                |                      | Local                                 | Partner      |   |             |
|                | End point:           | [\$7 <sub>m</sub> 1200                | Unknown      | × |             |
|                | Interface:           | 57_1200, PROFINET interface_1(X1 : P) | ?            |   |             |
|                | Interface type:      | Ethernet                              | L Ethernet   |   |             |
|                | Subnet name:         | PN/IE_1                               |              |   |             |
|                | Address:             | 192.168.10.7                          | 192.168.10.5 |   |             |
|                | Connection ID (dec): | 100                                   |              | 6 |             |
|                | Connection name:     | echochange                            |              |   |             |
|                |                      | Active connection establishment       |              |   |             |
|                |                      | Cone-way                              |              |   |             |

18. Enter the required parameters for the PUT function.

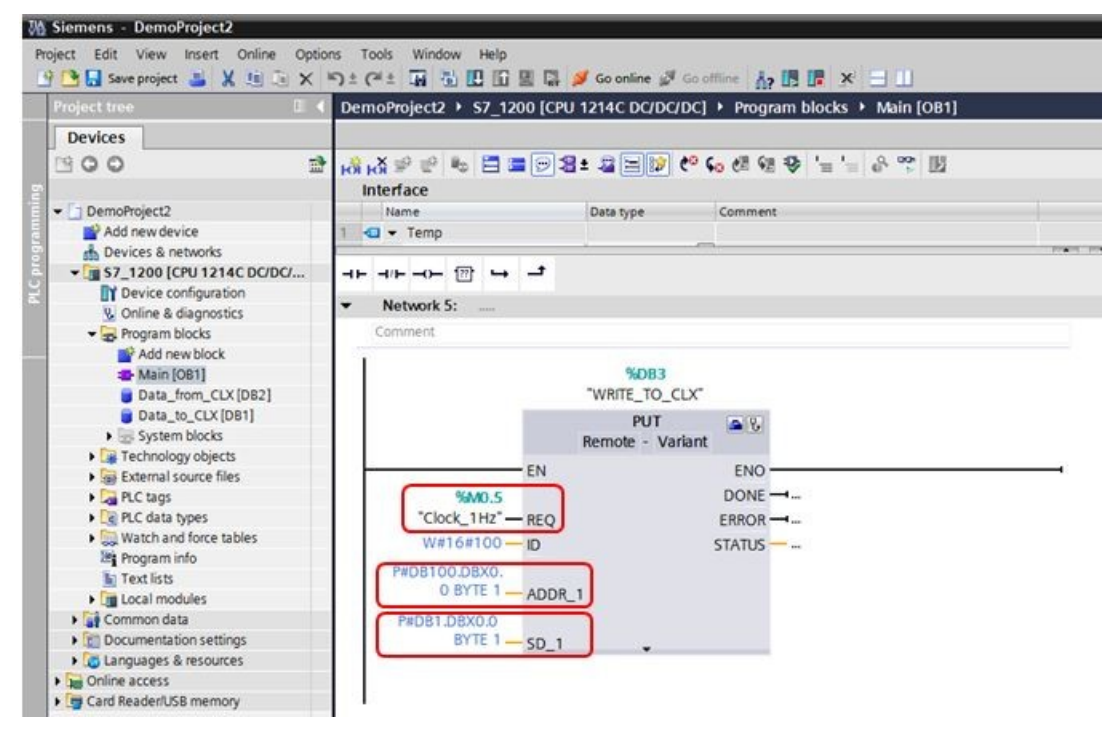

- REQ: control parameter request, activates the data exchange on a rising edge. We use M0.5, which is a 1 Hz clock bit from the clock memory byte we enabled at the start of this section.
- ADDR\_1: pointers to the areas on the partner CPU to which the data will be written. This address will be mapped in the echochange.
   P#DB100.DBX0.0 BYTE 1: pointer to data block 100, byte offset 0, bit offset 0, of data type BYTE, 1 element.
- SD\_1: pointers to the areas on the local CPU which contain the data to be sent. P#DB1.DBX0.0 BYTE 1: pointer to data block 1 (Data\_to\_CLX), byte offset 0, bit offset 0, of data type BYTE, 1 element.

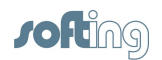

19. Add a GET function on your program to read data from the ControlLogix PLC, and name it. We call it **READ\_FROM\_CLX** in this example.

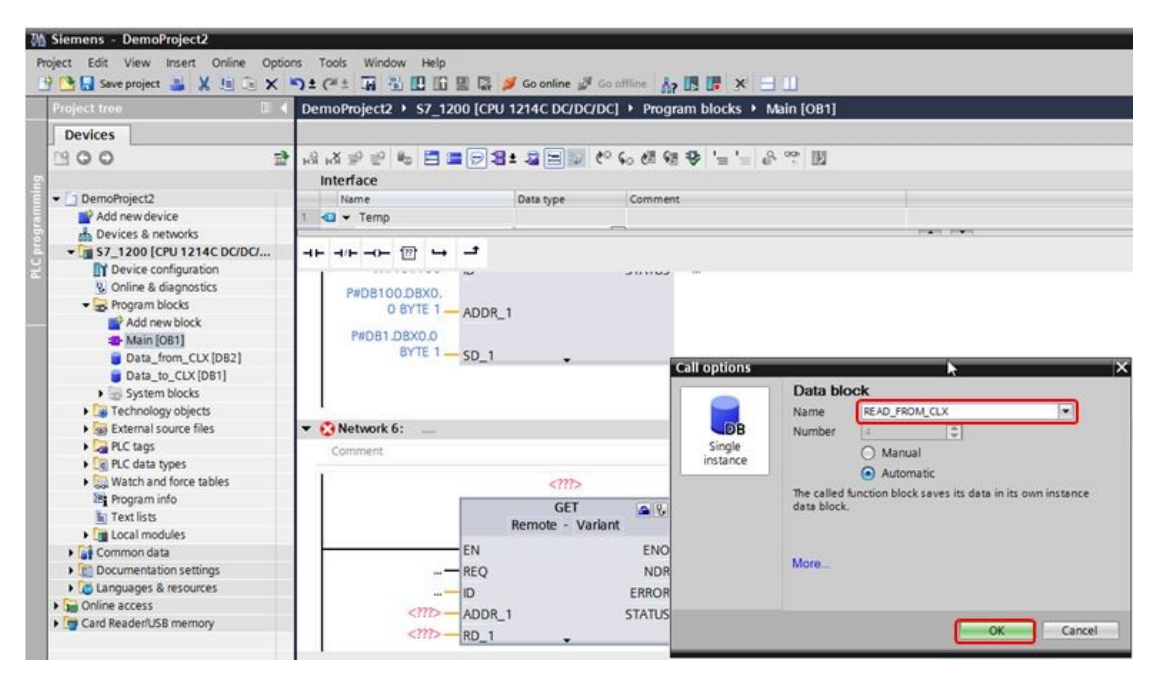

20. Select echochange for the Connection name.

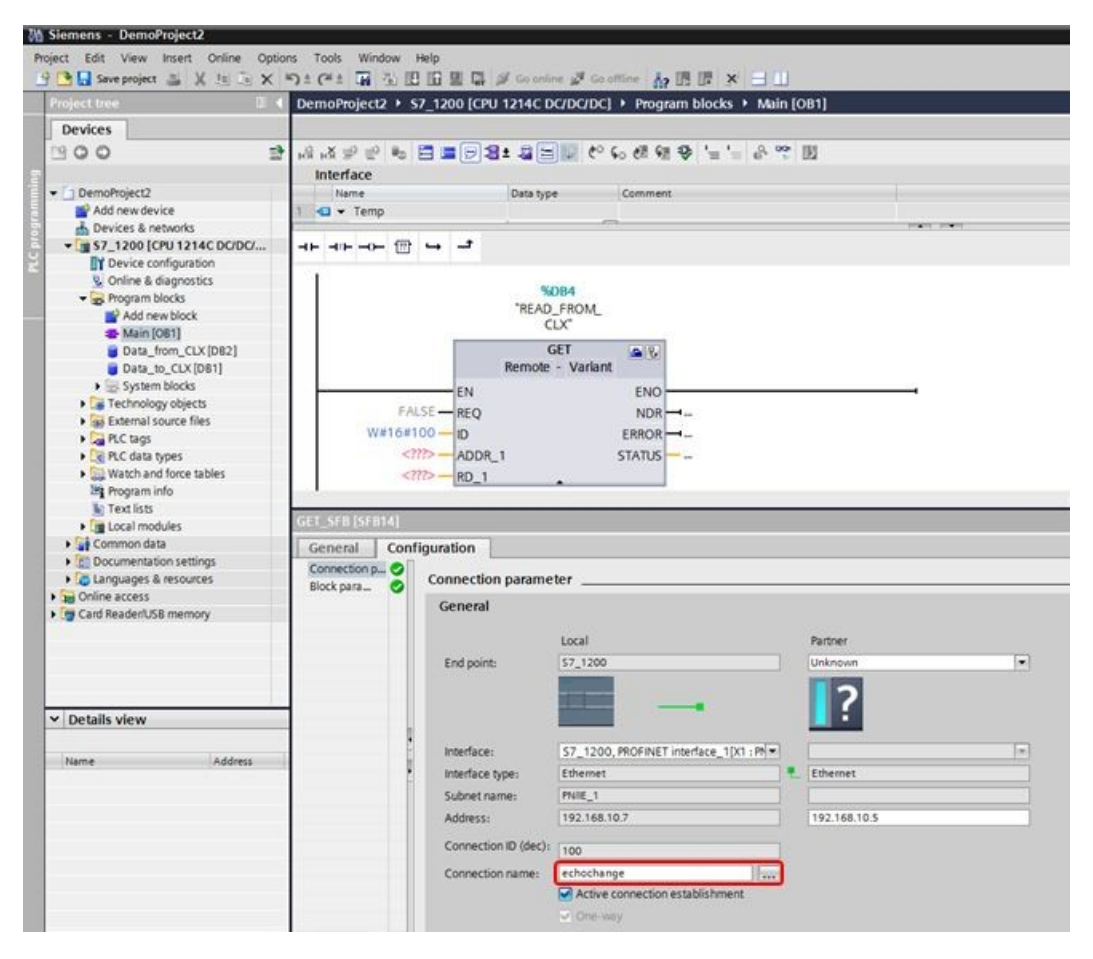

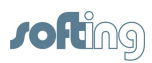

21. Enter the required parameters for the GET function.

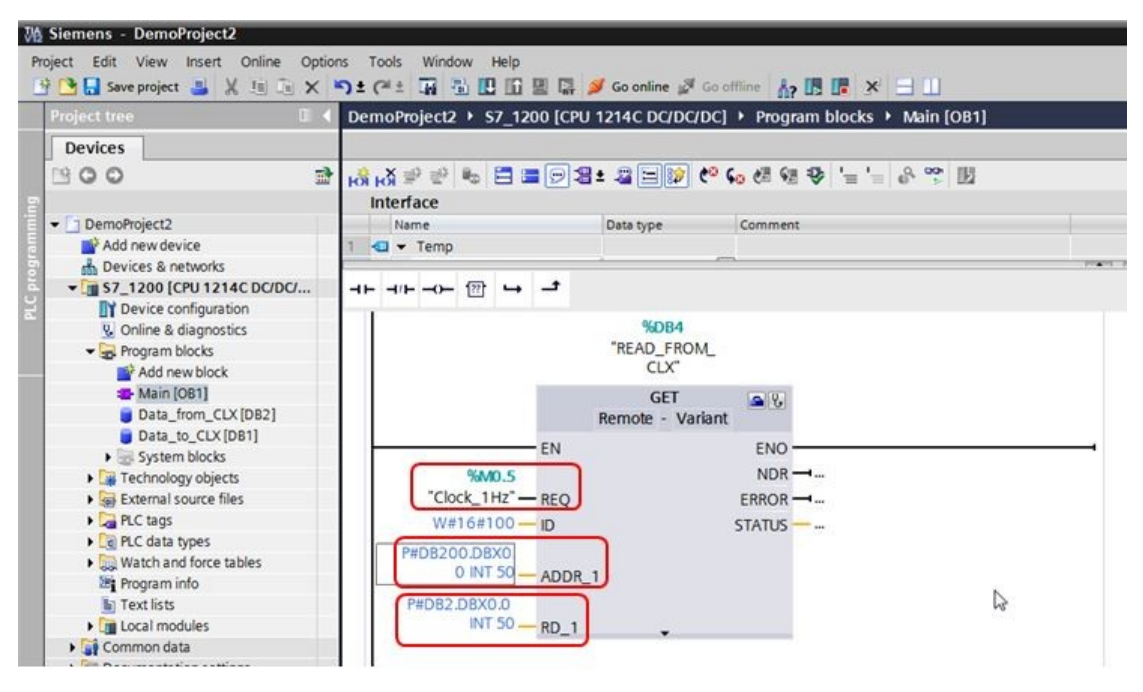

- REQ: control parameter request, activates the data exchange on a rising edge. We use M0.5, which is a 1 Hz clock bit from the clock memory byte we enabled at the start of this section.
- ADDR\_1: pointers to the areas on the partner CPU that are to be read. This address will be mapped in the echochange.
   P#DB200.DBX0.0 INT 50: pointer to data block 200, byte offset 0, bit offset 0, of data type INT, 50 elements.
- RD\_1: pointers to the areas on the local CPU in which the read data will be entered.
   P#DB2.DBX0.0 INT 50: pointer to data block 2 (Data\_from\_CLX), byte offset 0, bit offset 0, of data type INT, 50 elements.
- 22. Compile and download the project to the S7-1200 device.

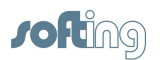

## 5 NetCon echo - establish the connections

1. Create a new connection.

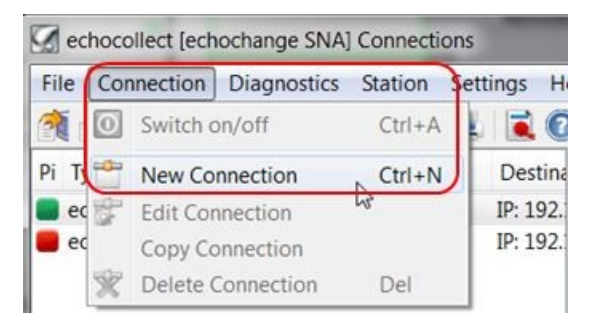

2. Enter a connection name and select **Siemens S7** under the **Application Protocol Passive** section and **Rockwell CompactLogix/ControlLogix** under the **Application Protocol Active** section.

| Mew Connection                                                            |                                                                                      | ? ×    |
|---------------------------------------------------------------------------|--------------------------------------------------------------------------------------|--------|
| Connection Name S7_CLX                                                    |                                                                                      | ОК     |
| Transport Protocol Passive                                                | Transport Protocol Active                                                            | Cancel |
| TCP/IP     H1                                                             | ● TCP/IP<br>● H1                                                                     | Help   |
| Application Protocol Passive<br>Siemens S5 AP<br>Siemens S7<br>Modbus TCP | Application Protocol Active<br>Siemens S5 AP<br>Siemens S7<br>Modbus TCP             |        |
|                                                                           | Rockwell CompactLogix / ControlLogix     Rockwell SIc / Plc5     Mitsubishi Melsec-Q |        |

- 3. Since we are only using port 1 (Eth 1), we will leave the **Number of Adapter** at **1**.
- 4. Enter the IP of the ControlLogix PLC on the **Destination IP Address**, under the **Active side** section.

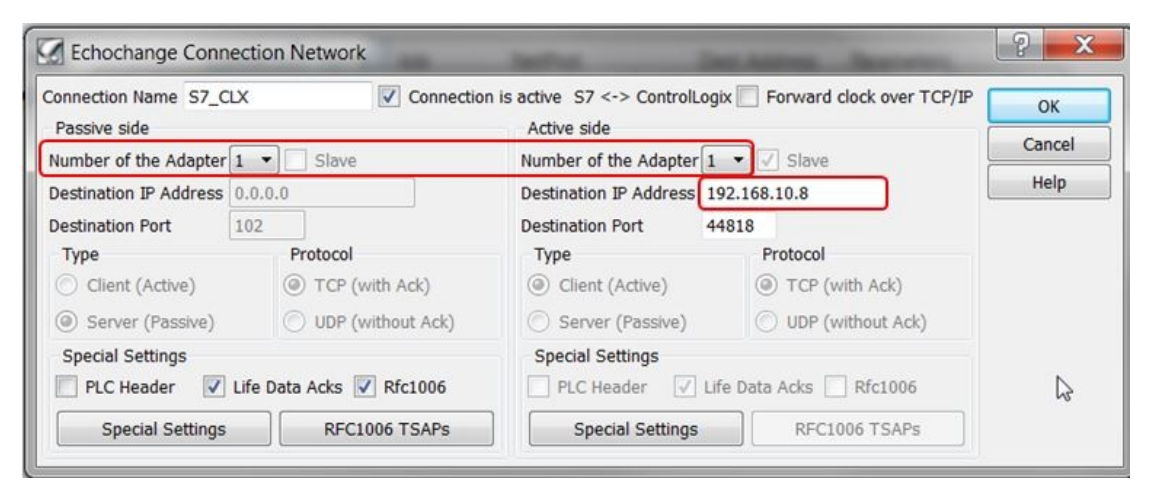

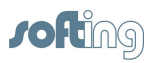

5. Click on **RFC1006 TSAPs** and enter the TSAPs chosen in TIA PORTAL.

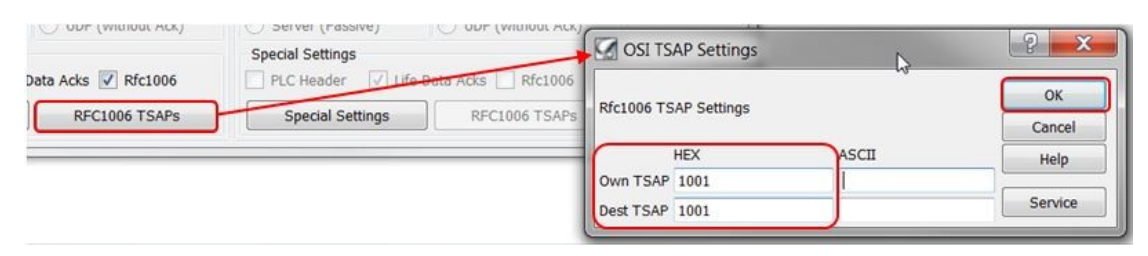

6. After clicking **[OK]** on the **Echochange Connection Network** window, click **[OK]** on the next window:

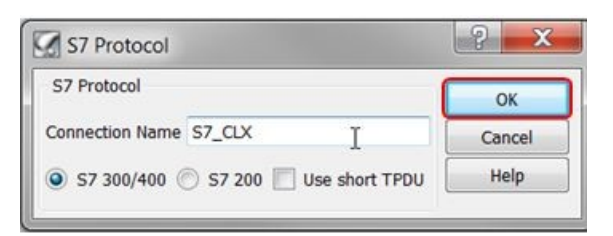

7. Enter the ControlLogix CPU slot. In our case we use slot 2.

| Control Cogi    | (Trotocol |        |
|-----------------|-----------|--------|
|                 |           | ОК     |
| Connection Name | S7_CLX    | Cancel |
| CPU Slot No     | 2 I       | Help   |

- 8. The **PLC Conversion Table** will come up. Here you will link the S7-1200 data areas with the ControlLogix tags.
- First map the S7 data area to be written to the ControlLogix tag. We used P#DB100.DBX0.0 BYTE 1 for the ADDR\_1 parameter in our PUT instruction, so in the echochange we specify DB100 with 0 offset as follows:

|   |              | Pic Pro | tocol   | Element |         | Block       | Address      | Length | Тур       | Add ->     | OK        |
|---|--------------|---------|---------|---------|---------|-------------|--------------|--------|-----------|------------|-----------|
|   | Source       | S7      | -       | DB      | -       | 100         | 0            |        |           | Lindate -> | Cancel    |
|   | Dest >Symbol | Clx     | •       |         |         |             |              |        | -> Browse | <- Delete  | Help      |
| ~ | Area         | Db 9    | art Len | Tune -  | Pic Are | a Dh. Start | Len Tune Sun | nhol   |           |            | Clear tal |

10. Click on [ $\rightarrow$  Browse] to select the respective ControlLogix tag.

|              | Plc Pro | tocol | Element | t | Block | Address | Length | Тур       |
|--------------|---------|-------|---------|---|-------|---------|--------|-----------|
| Source       | S7      | •     | DB      | • | 100   | 0       |        |           |
| Destination  | Clx     | -     |         | * |       |         |        | i 8 👻     |
| Dest >Symbol |         |       | Di con  |   |       |         |        | -> Browse |

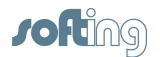

11. Select the connection you created and click [OK].

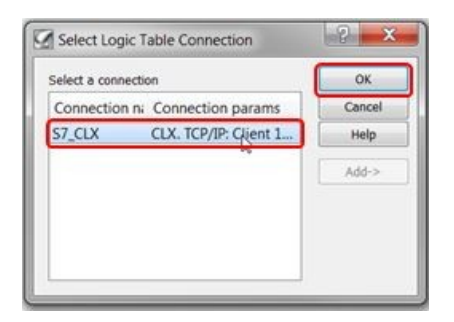

12. Select the tag and click **[OK]**.

| Element                                          | Access     | Parameters *     | ОК     |
|--------------------------------------------------|------------|------------------|--------|
| Cxn:Float3ad464e2                                |            |                  | Cancel |
| Cxn:Float:3fab961d<br>Cxn:StandardInput:cc69634c |            |                  | Help   |
| Data_from_S7                                     | Read/Write | Typ INT8, No 0   |        |
| Data_to_S7                                       | Read/Write | Typ INT16, No    |        |
| DIO                                              | Read/Write | Typ Bool, No C   |        |
| DI1                                              | Read/Write | Typ Bool, No C   |        |
| DI10                                             | Read/Write | Tvp Bool. No ( * |        |

13. Enter the data length and type (1, byte) and click on **[Add →]** to add the mapping to the conversion table.

|    |              | Pic | Protoco | bl     | E    | lemen | t   |      | Blog | ck    |     | Addres | s Length        | Тур       | Add ->    | OK         |
|----|--------------|-----|---------|--------|------|-------|-----|------|------|-------|-----|--------|-----------------|-----------|-----------|------------|
|    | Source       | S7  |         | •      |      | DB    | •   |      | 10   | 0     |     | 0      |                 |           |           |            |
|    | Destination  | Cb  | ć       | •      |      |       | Ŧ   |      |      |       |     |        | 1               | 18 -      | Update -> | Cancel     |
|    | Dest >Symbol | Da  | ta_from | n_S7[0 | :]   |       |     |      |      |       |     |        |                 | -> Browse | <- Delete | Help       |
| ٩c | Area         | Db  | Start   | Len    | Туре | -     | Plc | Area | Db   | Start | Len | Туре   | Symbol          |           |           | Clear tabl |
| 7  | DB           | 100 | 0       | 1      | i 8  | ->    | Clx |      | 0    | 0     | 1   | i 8    | Data from S7[C] |           |           |            |

14. Now map the S7 data area used to read from the ControlLogix tag. We used P#DB200.DBX0.0 BYTE 1 for the ADDR\_1 parameter in our GET instruction, so in the echochange we specify DB200 with 0 offset as follows:

|     |              | Pic | Protoco | 4     | E    | lemen | t   |      | Bloc | 'k    |     | Addres | s Length        | Тур       | Add ->    | OK         |
|-----|--------------|-----|---------|-------|------|-------|-----|------|------|-------|-----|--------|-----------------|-----------|-----------|------------|
|     | Source       | 57  |         | •     | 1    | DB    | •   |      | 200  | 0     |     | 0      |                 |           | 100       |            |
|     | Destination  | Ch  | g - 76  | •     |      | 4     | ÷   |      | 1.3  |       |     |        | 1               | 18 👻      | Update -> | Cancel     |
|     | Dest >Symbol | Dat | a_from  | _S7[C | 1    |       |     |      |      |       |     |        |                 | -> Browse | <- Delete | Help       |
| Plc | Area         | Db  | Start   | Len   | Туре | -     | Plc | Area | Db   | Start | Len | Type   | Symbol          |           |           | Clear tabl |
| \$7 | DB           | 100 | 0       | 1     | 18   | ->    | Clx |      | 0    | 0     | 1   | 18     | Data from S7IC1 |           |           |            |

15. Click on [ $\rightarrow$  Browse] to look for the respective ControlLogix tag.

|     |              | Plc | Protoco         | 1   | E    | leme | nt  |      | Blog | *     |           | Addres: | s Length        | Тур |
|-----|--------------|-----|-----------------|-----|------|------|-----|------|------|-------|-----------|---------|-----------------|-----|
|     | Source       | S7  | 8               | •   | 0    | DB   | •   |      | 20   | 0     |           | 0       |                 |     |
|     | Destination  | Cb  | è               | •   | E    | 2    | *   |      |      |       |           |         | 1               | 18  |
|     | Dest >Symbol | Da  | Data_from_S7[C] |     |      |      |     |      |      |       | -> Browse |         |                 |     |
| Plc | Area         | Db  | Start           | Len | Туре | -    | Plc | Area | Db   | Start | Len       | Туре    | Symbol          |     |
| 7   | DB           | 100 | 0               | 1   | i 8  | ->   | Cix |      | 0    | 0     | 1         | i 8     | Data from S7[C] |     |

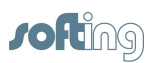

16. Select the connection you created and click [OK].

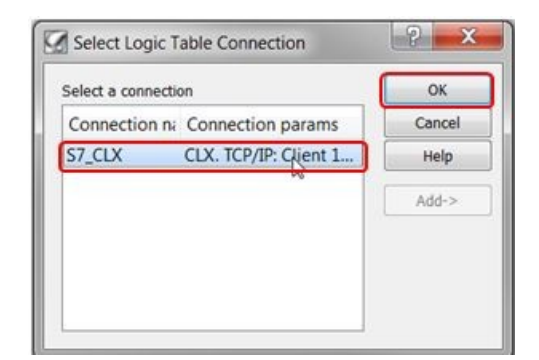

17. Select the tag and click [OK].

| Element                    | Access     | Parameters ^     | ОК     |
|----------------------------|------------|------------------|--------|
| Cxn:Float:3fab961d         |            |                  | Cancel |
| Cxn:StandardInput:cc69634c |            |                  | Help   |
| Data_from_S7               | Read/Write | Typ INT8, No (   |        |
| Data_to_S7                 | Read/Write | Typ INT16, No    |        |
| DIO                        | Read/Write | Typ Bool, No (   |        |
| DI1                        | Read/Write | Typ Bool, No (   |        |
| DI10                       | Read/Write | Typ Bool, No (   |        |
| DI11                       | Read/Write | Tvp Bool. No ( * |        |
| < III                      |            | 4                |        |

18. Enter the data length and type (50, Integer) and click on **[Add →]** to add the mapping to the conversion table.

|     |              | Plc | Protoco | 1       | E    | lemen | t   |      | Bloc | tk    |     | Addres | Length          | Тур       | Addes     | OK          |
|-----|--------------|-----|---------|---------|------|-------|-----|------|------|-------|-----|--------|-----------------|-----------|-----------|-------------|
|     | Source       | \$7 | 1       |         | 6    | DB    | -   |      | 200  | 0     |     | 0      | 10              |           |           | - On        |
|     | Destination  | Cb  | ¢ .     | •       |      | i.    | Ψ.  |      |      |       |     |        | 50              | i 16 🔹    | Update -> | Cancel      |
|     | Dest >Symbol | Da  | ta_to_S | 7[1,0.5 | 50]  |       |     |      |      |       |     |        |                 | -> Browse | <- Delete | Help        |
| Plc | Area         | Db  | Start   | Len     | Туре | -     | Plc | Area | Db   | Start | Len | Туре   | Symbol          |           |           | Clear table |
| \$7 | DB           | 100 | 0       | 1       | 18   | ->    | Cix |      | 0    | 0     | 1   | 18     | Data from S7(C) |           |           |             |

19. The conversion table should look like this:

|     | Source<br>Destination<br>Dest >Symbol | Plc Protocol                           |       |     | E    | Element |     |      | Block |       | Address |      | Length              | Тур    | Add ->    | OK          |
|-----|---------------------------------------|----------------------------------------|-------|-----|------|---------|-----|------|-------|-------|---------|------|---------------------|--------|-----------|-------------|
|     |                                       | S7                                     |       |     | 0    | DB      | •   |      | 200   | 0     | 0       | 0    | 50                  | i 16 👻 | Update -> | Cancel      |
|     |                                       | Clx                                    |       | •   |      |         |     |      |       |       |         |      |                     |        |           |             |
|     |                                       | Data_to_S7[1,0.50] -> Browse <- Delete |       |     |      |         |     |      |       |       |         |      |                     | Help   |           |             |
| Plc | Area                                  | Db                                     | Start | Len | Туре | -       | Plc | Area | Db    | Start | Len     | Туре | Symbol              |        |           | Clear table |
| 57  | DB                                    | 100                                    | 0     | 1   | i 8  | ->      | Clx |      | 0     | 0     | 1       | i 8  | Data_from_S7[C]     |        |           |             |
| 57  | DB                                    | 200                                    | 0     | 50  | i 16 | ->      | Clx |      | 0     | 0     | 50      | i16  | Data to \$7[1,0.50] |        |           |             |

20. Click [OK] to confirm. Setup is now complete.

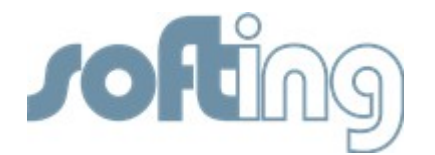

#### Softing Industrial Automation GmbH

Richard-Reitzner-Allee 6 85540 Haar / Germany Tel: + 49 89 4 56 56-0 Fax: + 49 89 4 56 56-488 Internet: http://industrial.softing.com Email: info.automation@softing.com Support: support.automation@softing.com